# sparkfun

# Using the Serial 7-Segment Display

## Introduction

The Serial 7-Segment Display is an easy-to-use 4-digit display that is controlled using a serial interface. Instead of using up a dozen-or-so of your microcontroller's pins to control the LEDs, all you need is one. Using either a serial, I<sup>2</sup>C, or SPI interface, you can control all digits, decimal points, the colon, and the apostrophe.

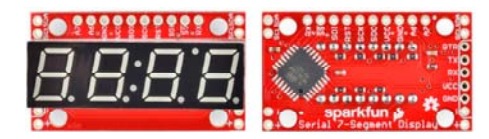

Top and bottom views of the display.

The goal of this tutorial is to get you familiar with the Serial 7-Segment Display. We'll cover hardware set-up, assembly, and example interface circuits/code. Given the popularity of Arduino, the examples will make use of the ubiquitous development platform/language.

This tutorial also covers the 7-Segment Shield. If you have the 7-Segment Shield, we recommend going to its tab first and beginning your journey there. The board is very easy to use since you can just plug it straight into an Arduino Uno compatible board and you can use the same exact code examples as the Serial 7-Segment Display which are covered in this tutorial.

## **Required Materials**

Aside from the display itself, you'll need an Arduino (or one of its variants) to send the serial data. In the Arduino's stead, you could use an FTDI Basic, or any device capable of sending TTL serial data.

You'll also need some **way to connect between the display and Arduino**. You could use a combination of male headers and breadboard. Or, you could just go with a few pieces of wire.

#### Tools

In order to make use of the Serial 7-Segment Display, you'll need to **solder** to at least a few of its pins. That means you'll need at least a basic soldering iron as well as solder. Check out our how to solder tutorial for help, if this is you first time soldering.

### **Before You Begin**

Before reading about how to hook up the Serial 7-Segment Display, it'll help to be familiar with some of these concepts. Consider reading through these tutorials before continuing on:

- Binary The data sent to the display comes in "packets" of bytes. In order to control the decimals or individual segments, knowledge of binary will be important.
- How to Solder To connect to the display, you'll have to solder either wire, headers, or another connector to it.
- Serial Communication This is the simplest of the three communication standards used to talk to the display.
- I<sup>2</sup>C Communication I<sup>2</sup>C is a two-wire serial interface. An alternative to serial for talking to the display.
- SPI Communication SPI is a three (or four) wire serial interface. The third serial option for controlling the LED.
- What is an Arduino? In this example, we'll use an Arduino to control the LED. If you're not sure what that is, definitely check out this tutorial.

## Hardware Overview

This page covers the hardware end of the Serial 7-Segment Display (let's shorten that to S7S from here on). Everything from the pin-out, to powering the display is covered here.

To begin, we should mention, the display comes in an assortment of color options: red, green, blue, yellow, and white.

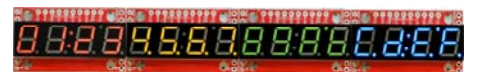

#### The Pin-Out

The S7S has a lot of pins broken out in just about every-which direction. Relax! You'll actually only need to connect to about 3-5 of those pins. Most of the pins can be broken down into categories based on the interface for which they're used. This image should do most of the explaining:

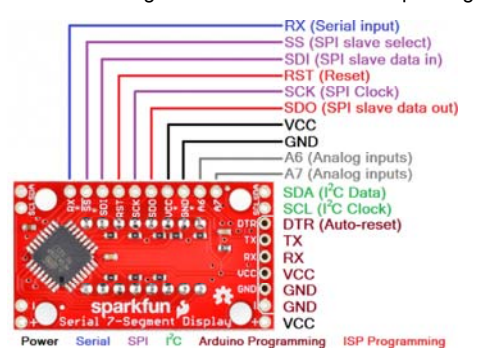

It'll be your choice to decide which of the three serial interfaces you'd like to use to connect to the display. Using a basic serial input, you'll only need to connect to the RX pin. I<sup>2</sup>C requires two pins, and SPI requires three.

Regardless of which interface you choose to send data, there are two pins to which you must connect: the power pins! VCC and GND.

## Powering the Serial 7-Segment Display

To get a S7S up and running, you'll first need to figure out how to power the thing. The S7S can be powered from a variety of voltage supplies. It can operate at anywhere from **3.0V to 5.5V**. Keep in mind that the supply voltage will affect how bright the display is – higher voltages increasing the maximum brightness.

If you're using an Arduino, you could power the S7S off either the 5V or 3.3V headers. Don't forget to connect ground (GND) as well.

### **Serial Interfaces**

The "Serial" in the Serial 7-Segment Displays is something of a generalization. Apt...but this display actually offers three different serial methods of interfacing: Serial UART, SPI and I<sup>2</sup>C. Each of these interfaces offer their own benefits and disadvantages. A big difference between each of the communication protocols is the number of pins each requires. They also each add their own level of complexity on the firmware end (though, with Arduino, libraries really simplify the task).

#### **UART** Serial

UART serial, or TTL serial, this may be the most basic serial communication method on the S7S. If you've played around with Arduino, you've probably used the hardware UART to relay information back to your computer via the Serial Monitor. Or set up a software serial port using the SoftwareSerial library. This form of serial communication is **asynchronous**, meaning the data is transmitted without any help from a parallel clock signal. This makes our job easier and harder. Easier in that we only need **one wire (RX) to communicate** with the display. Harder in that extra attention needs to be paid to making sure timing between bits is exact.

The S7S supports a range of very common baud rates, and defaults to everyone's favorite - **9600**. The baud rate can be adjusted, if you please, but the display will only allow for **8 data-bits**, **no parity**, and **1 stop bit** (8N1).

#### Serial Peripheral Interface (SPI)

SPI is a synchronous serial communication method. It's kind of like taking the UART method above and adding a clock signal. This way we don't have to worry about what speed we send data (as long as it's not too fast), but we do require the use of two more pins.

SPI requires three wires for communication: data (SDI, that's "Serial Data In"), clock (SCK, "Serial Clock") and slave-select (SS, with a bar over it meaning it's active low), which is also known as chip select (CS). A couple caveat's on this serial method: **the maximum clock speed for the S7S is 250kHz**. And, data is clocked in on the rising edge of the clock (when it goes from 0V to 5V). It is also worth noting that the SPI connections on the master device, the Arduino in this case, are typically labeled MISO (Master In Slave Out) and MOSI (Master Out, Slave In). The MOSI line connects to SDI on the S7S, whereas the MISO line connects to the SDO line.

Thanks to the slave-select pin, we can connect multiple SPI devices on a single bus. You could even connect multiple S7S's on the same bus, provided each had its own dedicated select pin.

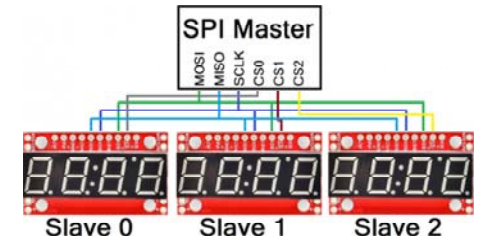

Inter-Integrated Circuit (I<sup>2</sup>C)

I<sup>2</sup>C exists somewhere between SPI and UART serial. This serial method requires only two pins – SDA (serial data) and SCL (serial clock). Instead of using a chip select pin, like SPI, I<sup>2</sup>C devices are given unique 7-bit addresses. The I<sup>2</sup>C address of the S7S is configurable, but defaults to **0x71**.

Data on an  $l^2C$  bus goes both ways, so special acknowledge signals are required to implement a form of handshaking. What  $l^2C$  lacks in a CS wire, it more than makes up for in complexity of the data signal. Happily though, there are many  $l^2C$  libraries – the **Wire library** for example on Arduino, which makes  $l^2C$  data transfer simple.

Like SPI, I<sup>2</sup>C gives you the advantage of being able to tie multiple devices to the same bus. If you need to talk to four segments, program them with unique addresses and link away!

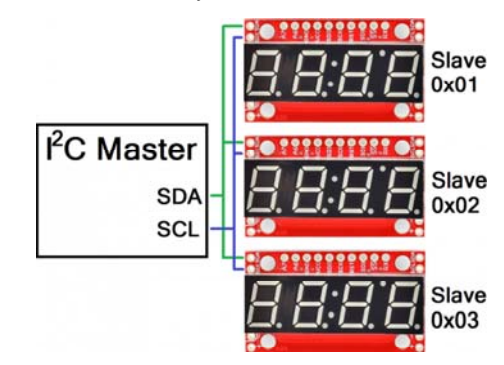

## Assembly

To interface other electronics to the display, you'll need to solder to some of the S7S's pins. Before you do any soldering, though, think on how you want to use the display. Do you plan on using one of the serial interfaces in particular? Maybe you only need to solder to the power pins, and the few pins which correspond to your preferred interface. Are you just prototyping with the display? Are you mounting it in an project enclosure? Your assembly method really depends on what your final goals for the display are.

For many use cases, you'll really only need the pins on the top header. When I prototype with these displays, I like to solder some straight male headers in, so I can stick it into a breadboard.

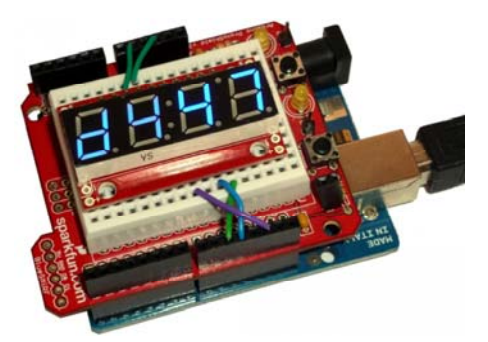

Of course, you could solder stranded or solid-core wires into the pins you need. This is useful if you plan on mounting the display in an enclosure.

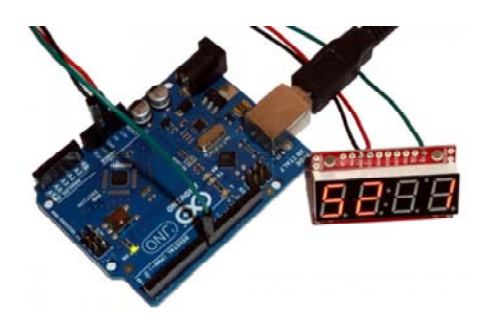

If you intend to ever reprogram the display using an FTDI Basic, you might find it useful to solder some right-angle male headers into the serial programming header. This can be a bit tricky, as the display gets in the way. I solder my right-angler's on the curved side.

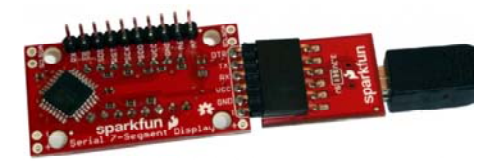

Finally, if you'll be mounting the display, any 4-40 screw should be able to find its way through those stand-off holes.

## 7-Segment Shield

If you're looking for an even simpler form factor of the S7S, take a look at the 7-Segment Shield display. The S7S Display Shield is an Arduino shield designed to run on top of an Arduino Uno or an Arduino Uno compatible board. It runs the same firmware as the OpenSegment and Serial 7-Segment displays and is controlled in the same manner. It is arguably the easiest of the three to get up in running as all you have to do is populate the standard Arduino headers, and then plug the shield into an Arduino Uno compatible board. For more instructions on shield assembly, visit our shield tutorial.

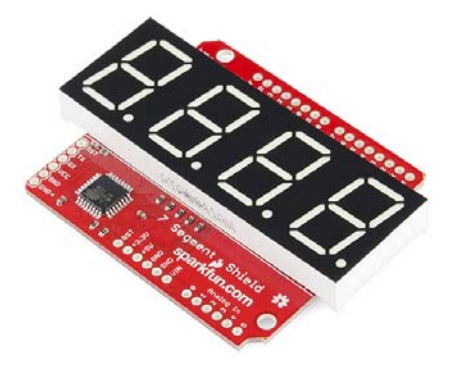

## **Similarities and Differences**

Just like its brother boards, the serial 7-segment shield can be controlled via SPI, I2C, and serial communication. You can choose which communication protocol works best for your specific application leaving the others open to interact with other pieces of hardware. It shares the same command set, and all the same example Arduino sketches work for it as well without needing to change a single line of code.

Since all communication protocols are connected by default, there is the option of disabling both the SPI or Serial communication streams. You only need to disable these if they conflict with other devices you want to communicate with, otherwise you can leave them alone. You can disable SPI by desoldering the Chip Select pin (CS). You can disable Serial by desoldering the shield's receive pin (RX). These jumpers are located in the top center of the picture below.

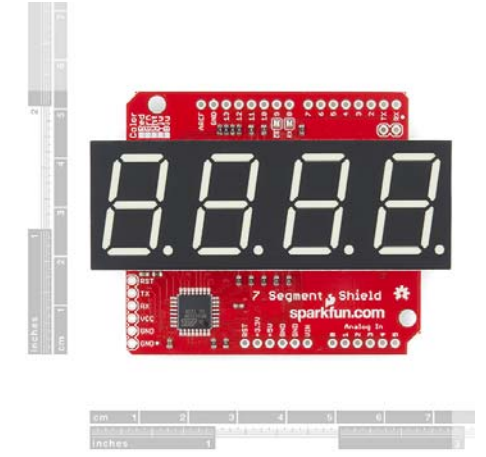

So what about I2C? Well while I2C can't be disabled in the same manner, it shouldn't conflict with another I2C device on the same bus unless they share the same address. In this case, you can reprogram the shield's firmware with a different I2C address. The shield's I2C address is 0x71 by default.

### Super Quick Start Guide

- 1. Solder headers to the 7-Segment Shield Display.
- 2. Mate to an Arduino Uno compatible board.
- 3. Choose one of the *basic* example Arduino sketches and download it from here.
- 4. Upload example sketch to your Arduino.
- 5. If 1-4 went correctly, your display should now be counting upwards.
- 6. Continue reading the Example coding sections of this tutorial to get a better grasp of the code.

If you're ready to take the plunge into creating your own sketches, feel free. If you want a bit more explanation of one of the basic sketches, visit the following coding sections of this tutorial. Simply plug in your shield to an Arduino, and follow along.

## **Firmware Overview**

All of the firmware found in this tutorial can be found on the S7S GitHub page.

Before really delving into the examples, we should discuss what types of data should be sent to the display. As mentioned in the hardware section, the display provides for three serial modes of communication. In each serial mode, data is sent to the display one byte at-a-time. The byte (as bytes go) can be any value from 0 to 255. Data sent to the display will fall into one of three categories: (1) displayable data, (2) command bytes, and (3) command data bytes.

### **Displayable Data**

Page 7 of 18

Displayable data is just that: data sent to the S7S with the intent of actually being displayed. Displayable data bytes include any value from 0-15, and a select few ASCII values.

Bytes of value 0-15 will display their hex equivalent (0-9, A-F) on the display. ASCII values (for only the characters that can actually be displayed) will generate an equivalent LED pattern. Not all characters are displayable (the display does what it can with its limited resolution). Here's a table of byte values and the character's displayed:

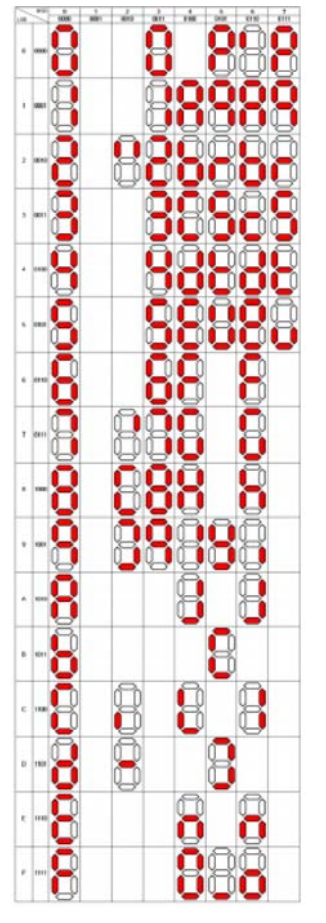

For example, to display 12Ab you could send a variety of 4-byte patterns:

- The actual byte values 1, 2, 10, and 11:
   [0x01] [0x02] [0x0A] [0x0B]
- ASCII values for '1', '2', 'a', and 'b': [0x31] [0x32] [0x41] [0x42]
- Or any combination of binary and ASCII values could be used:
- [0x01] [0x32] [0x41] [0x0B], etc.

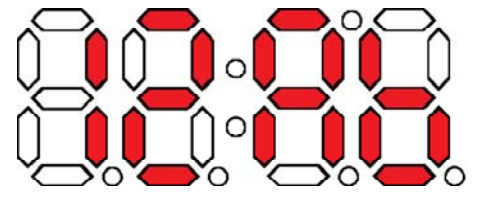

#### Cursor

Another controlling factor in displaying data is the cursor, which decides where the next piece of received display data will be displayed. You can't see it, but it's there. When the S7S starts up, it'll set the cursor to the left-most digit. Every displayable piece of data moves the cursor right one digit,

## **Special Commands**

Special commands exist to perform **non-displayable actions** on the display. Actions like clearing the display, setting the cursor, and turning the decimal points on/off are triggered using special commands. In some cases special commands should be followed by a command data byte.

For a complete reference of the available commands, check out the Special Commands section of the datasheet. Let's cover some of the more useful commands: clear display and cursor control.

#### **Clear Display**

The clear display command is a single byte of value **0x76**. When this value is received by the display two actions are performed: (1) everything on the display is turned off (segments and decimal points), and (2) the cursor is reset to the left-most digit. This command is useful in the example above, if you want to guarantee that the cursor is at the left-most of the display when display data begins coming in.

#### **Cursor Control**

The cursor control command is a good example of a command byte that must be followed by a data byte. The cursor command is **0x79**, but immediately trailing that should be another byte representing which position you want the cursor to take (e.g. 0 for left-most, 3 for right-most). For example, to set the cursor to the third digit from the left, send  $_{0x79}$  followed by  $_{0x02}$ .

Here's a quick table of the commands, their command-byte value, and any data-byte they may require:

| Special                  | Command | Data byte | Data byte description        |
|--------------------------|---------|-----------|------------------------------|
| Command                  | byte    | range     |                              |
| Clear display            | 0x76    | None      |                              |
| Decimal control          | 0x77    | 0-63      | 1-bit per decimal            |
| Cursor control           | 0x79    | 0-3       | 0=left-most, 3=right-most    |
| Brightness               | 0x7A    | 0-255     | 0=dimmest, 255=brightest     |
| control                  |         |           |                              |
| Digit 1 control          | 0x7B    | 0-127     | 1-bit per segment            |
| Digit 2 control          | 0x7C    | 0-127     | 1-bit per segment            |
| Digit 3 control          | 0x7D    | 0-127     | 1-bit per segment            |
| Digit 4 control          | 0x7E    | 0-127     | 1-bit per segment            |
| Baud rate config         | 0x7F    | 0-11      | See baud rate command in     |
|                          |         |           | datasheet                    |
| I <sup>2</sup> C Address | 0x80    | 1-126     | New I <sup>2</sup> C address |
| config                   |         |           |                              |
| Factory reset            | 0x81    | None      |                              |

Enough conceptual stuff. Let's get to some examples!

## **Example 1: Serial UART**

Serial is a great communication method if you want to minimize wires. If you're linking the S7S up to an Arduino, I'd really recommend you make use of the **Software Serial library** (included with Arduino) to communicate with the display, rather than hooking up to the hardware serial pins (D0,

D1). This will make sure there's no bus contention, and, more importantly, it makes sure your display doesn't receive any data meant for solely your Arduino.

This example will require three wires between the Arduino and S7S (two power wires, one data). Hook it up like so:

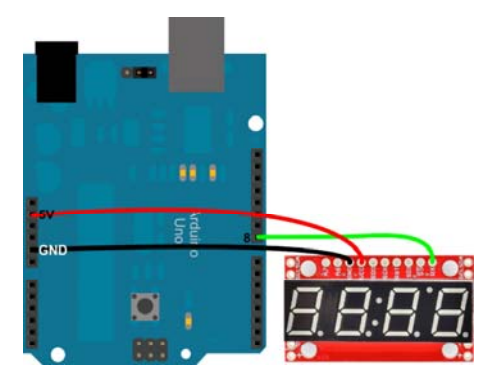

Really, you can use any digital pin to serve as the Arduino's software TX pin. Just make sure you change it in the code. Speaking of the code copy/past this, or you can download it from here:

```
/* Serial 7-Segment Display Example Code
   Serial Mode Stopwatch
   by: Jim Lindblom
    SparkFun Electronics
   date: November 27, 2012
   license: This code is public domain.
   This example code shows how you could use software serial
   Arduino library to interface with a Serial 7-Segment Displa
y.
   There are example functions for setting the display's
   brightness, decimals and clearing the display.
   The print function is used with the SoftwareSerial library
   to send display data to the S7S.
   Circuit:
   Arduino ----- Serial 7-Segment
    5V ----- VCC
     GND ----- GND
     8
        ----- RX
*/
#include <SoftwareSerial.h>
// These are the Arduino pins required to create a software se
iral
// instance. We'll actually only use the TX pin.
const int softwareTx = 8;
const int softwareRx = 7;
SoftwareSerial s7s(softwareRx, softwareTx);
unsigned int counter = 0; // This variable will count up to 6
5k
char tempString[10]; // Will be used with sprintf to create s
trings
void setup()
{
 // Must begin s7s software serial at the correct baud rate.
 // The default of the s7s is 9600.
  s7s.begin(9600);
 // Clear the display, and then turn on all segments and deci
mals
 clearDisplay(); // Clears display, resets cursor
  s7s.print("-HI-"); // Displays -HI- on all digits
  setDecimals(0b111111); // Turn on all decimals, colon, apos
  // Flash brightness values at the beginning
  setBrightness(0); // Lowest brightness
  delay(1500);
  setBrightness(127); // Medium brightness
  delay(1500);
  setBrightness(255); // High brightness
  delay(1500);
  // Clear the display before jumping into loop
  clearDisplay();
}
void loop()
{
```

```
// Magical sprintf creates a string for us to send to the s7
s.
 // The %4d option creates a 4-digit integer.
  sprintf(tempString, "%4d", counter);
  // This will output the tempString to the S7S
  s7s.print(tempString);
  setDecimals(0b00000100); // Sets digit 3 decimal on
  counter++; // Increment the counter
  delay(100); // This will make the display update at 10Hz.
}
// Send the clear display command (0x76)
// This will clear the display and reset the cursor
void clearDisplay()
{
  s7s.write(0x76); // Clear display command
}
// Set the displays brightness. Should receive byte with the v
alue
// to set the brightness to
// dimmest----->brightest
      0-----255
11
void setBrightness(byte value)
{
 s7s.write(0x7A); // Set brightness command byte
  s7s.write(value); // brightness data byte
}
// Turn on any, none, or all of the decimals.
// The six lowest bits in the decimals parameter sets a decim
al
// (or colon, or apostrophe) on or off. A 1 indicates on, 0 o
ff.
// [MSB] (X)(X)(Apos)(Colon)(Digit 4)(Digit 3)(Digit2)(Digit
1)
void setDecimals(byte decimals)
{
  s7s.write(0x77);
  s7s.write(decimals);
}
```

In that code there are example functions for setting the display's brightness, decimals, and clearing the display. Check out the functions and the comments, for more details.

The sketch begins by cycling through a select few brightnesses, so you can see what the display looks at its dimmest and brightest. Following that, it turns into a stopwatch, making use of the s7s.print() function to send data to the display via the software serial library.

## Example 2: SPI

SPI is a useful communication method if you have more than one device to hook up on a single bus. It requires more wires than basic serial, but it's more dependable because it's a synchronous interface.

In this example, we'll only use a single display. Realize, though, that you could add more displays (or other SPI devices) to the same SPI bus, each requiring only an additional SS pin per device.

Here's the hardware setup:

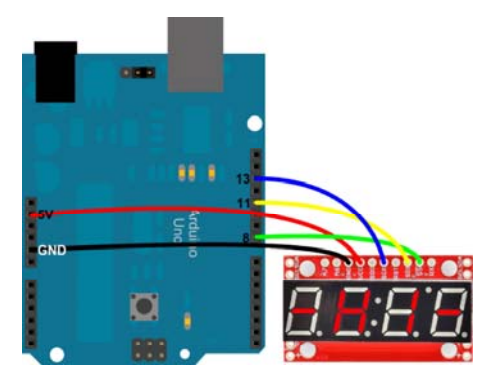

The SDI and SCK pins must remain where they are on the Arduino - those are the hardware SPI pins. The SS pin could be moved to any digital pin, as long as it's changed in the code.

Speaking of code, copy/paste from below, or you can download it in a zip file by clicking here.

```
/* Serial 7-Segment Display Example Code
   SPI Mode Stopwatch
  by: Jim Lindblom
    SparkFun Electronics
  date: November 27, 2012
  license: This code is public domain.
  This example code shows how you could use the Arduino SPI
  library to interface with a Serial 7-Segment Display.
  There are example functions for setting the display's
  brightness, decimals and clearing the display.
  The SPI.transfer() function is used to send a byte of the
  SPI wires. Notice that each SPI transfer(s) is prefaced by
  writing the SS pin LOW and closed by writing it HIGH.
  Each of the custom functions handle the ssPin writes as wel
1
  as the SPI.transfer()'s.
  There's a custom function used to send a sequence of bytes
  over SPI - s7sSendStringSPI, which can be used somewhat lik
e
  the serial print statements.
  Circuit:
  Arduino ----- Serial 7-Segment
    5V ----- VCC
    GND ----- GND
    8 ----- SS
    11 ----- SDI
    13 ----- SCK
*/
#include <SPI.h> // Include the Arduino SPI library
// Define the SS pin
// This is the only pin we can move around to any available
// digital pin.
const int ssPin = 8;
unsigned int counter = 0; // This variable will count up to 6
5k
char tempString[10]; // Will be used with sprintf to create s
trings
void setup()
{
 // ----- SPI initialization
 pinMode(ssPin, OUTPUT); // Set the SS pin as an output
 digitalWrite(ssPin, HIGH); // Set the SS pin HIGH
 SPI.begin(); // Begin SPI hardware
 SPI.setClockDivider(SPI_CLOCK_DIV64); // Slow down SPI cloc
k
 // -----
 // Clear the display, and then turn on all segments and deci
mals
 clearDisplaySPI(); // Clears display, resets cursor
 // Custom function to send four bytes via SPI
 // The SPI.transfer function only allows sending of a singl
e
 // byte at a time.
```

```
s7sSendStringSPI("-HI-");
  setDecimalsSPI(0b111111); // Turn on all decimals, colon, a
pos
 // Flash brightness values at the beginning
  setBrightnessSPI(0); // Lowest brightness
  delay(1500);
  setBrightnessSPI(255); // High brightness
  delay(1500);
  // Clear the display before jumping into loop
  clearDisplaySPI();
}
void loop()
{
  // Magical sprintf creates a string for us to send to the s7
s.
  // The %4d option creates a 4-digit integer.
 sprintf(tempString, "%4d", counter);
  // This will output the tempString to the S7S
  s7sSendStringSPI(tempString);
  // Print the decimal at the proper spot
 if (counter < 10000)
   setDecimalsSPI(0b0000010); // Sets digit 3 decimal on
  else
   setDecimalsSPI(0b00000100);
 counter++; // Increment the counter
 delay(10); // This will make the display update at 100Hz.*/
}
// This custom function works somewhat like a serial.print.
// You can send it an array of chars (string) and it'll print
// the first 4 characters in the array.
void s7sSendStringSPI(String toSend)
{
 digitalWrite(ssPin, LOW);
 for (int i=0; i<4; i++)</pre>
  {
   SPI.transfer(toSend[i]);
 }
  digitalWrite(ssPin, HIGH);
}
// Send the clear display command (0x76)
// This will clear the display and reset the cursor
void clearDisplaySPI()
{
 digitalWrite(ssPin, LOW);
 SPI.transfer(0x76); // Clear display command
  digitalWrite(ssPin, HIGH);
}
// Set the displays brightness. Should receive byte with the v
alue
// to set the brightness to
// dimmest----->brightest
11
    0-----255
void setBrightnessSPI(byte value)
{
  digitalWrite(ssPin, LOW);
  SPI.transfer(0x7A); // Set brightness command byte
```

```
SPI.transfer(value); // brightness data byte
  digitalWrite(ssPin, HIGH);
}
// Turn on any, none, or all of the decimals.
11
   The six lowest bits in the decimals parameter sets a decim
al
11
    (or colon, or apostrophe) on or off. A 1 indicates on, 0 o
ff.
11
   [MSB] (X)(X)(Apos)(Colon)(Digit 4)(Digit 3)(Digit2)(Digit
1)
void setDecimalsSPI(byte decimals)
{
  digitalWrite(ssPin, LOW);
  SPI.transfer(0x77);
  SPI.transfer(decimals);
  digitalWrite(ssPin, HIGH);
}
```

This example works a lot like the serial version. The s7s.print() functions from the previous example are replaced by SPI transfers. Take note that each time an SPI.transfer() occurs, it's blanketed by two digitalWrite() s to the SS pin. The SS pin must go LOW, to let the display know that usable data is incoming. Once SS goes back to HIGH, the display will know that data is no longer being sent to it.

## Example 3: I2C

Finally, I<sup>2</sup>C. I<sup>2</sup>C is a really powerful communication method, but it's also the most complicated of the three discussed here. Happily, though, Arduino's got a great library (Wire) to handle all of the nasty I<sup>2</sup>C stuff.

Only two data wires are required for  $I^2C - a$  data line (SDA) and a clock line (SCL). Don't forget power! Here's how to hook it up:

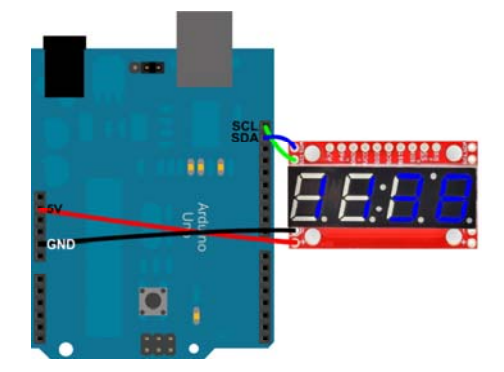

There's not any give in this pin configuration; you'll have to use the hardware  $I^2C$  pins. Older Arduinos may not have the devoted SDA and SCL pins. They should still be there, on pins A4 and A5 respectively.

You may have noticed I<sup>2</sup>C pins (as well as power pins) exist on both sides of the S7S. These are useful if you want to link many S7S's together on a single I<sup>2</sup>C bus. Thanks to I<sup>2</sup>C's addressing scheme, you could chain a large-ish number of Serial 7-Segment displays using just these two I<sup>2</sup>C pins. Should be useful if you're making a national debt clock!

Here's some example code, using I<sup>2</sup>C (download here). The functionality is comparable to the last couple of example sketches:

```
/* Serial 7-Segment Display Example Code
   I2C Mode Stopwatch
  by: Jim Lindblom
    SparkFun Electronics
  date: November 27, 2012
  license: This code is public domain.
  This example code shows how you could use the Arduino Wire
  library to interface with a Serial 7-Segment Display.
  There are example functions for setting the display's
  brightness, decimals, clearing the display, and sending a
  series of bytes via I2C.
  Each I2C transfer begins with a Wire.beginTransmission(addr
ess)
  where address is the 7-bit address of the device set to
  receive the data. Wire.write() sends a byte of data. I2C
  communication is closed with Wire.endTransmission().
  Circuit:
  Arduino ----- Serial 7-Segment
    5V ----- VCC
    GND ----- GND
    SDA ----- SDA (A4 on older 'duino's)
    SCL ----- SCL (A5 on older 'duino's)
*/
#include <Wire.h> // Include the Arduino SPI library
// Here we'll define the I2C address of our S7S. By default it
// should be 0x71. This can be changed, though.
const byte s7sAddress = 0x71;
unsigned int counter = 9900; // This variable will count up t
o 65k
char tempString[10]; // Will be used with sprintf to create s
trings
void setup()
{
 Wire.begin(); // Initialize hardware I2C pins
 // Clear the display, and then turn on all segments and deci
mals
 clearDisplayI2C(); // Clears display, resets cursor
 // Custom function to send four bytes via I2C
 // The I2C.write function only allows sending of a single
 // byte at a time.
 s7sSendStringI2C("-HI-");
 setDecimalsI2C(0b111111); // Turn on all decimals, colon, a
pos
 // Flash brightness values at the beginning
 setBrightnessI2C(0); // Lowest brightness
 delay(1500);
 setBrightnessI2C(255); // High brightness
 delay(1500);
 // Clear the display before jumping into loop
 clearDisplayI2C();
}
void loop()
```

```
{
  // Magical sprintf creates a string for us to send to the s7
s.
 // The %4d option creates a 4-digit integer.
 sprintf(tempString, "%4d", counter);
  // This will output the tempString to the S7S
  s7sSendStringI2C(tempString);
  // Print the decimal at the proper spot
  if (counter < 10000)
    setDecimalsI2C(0b00000100); // Sets digit 3 decimal on
  else
   setDecimalsI2C(0b00001000);
  counter++; // Increment the counter
  delay(100); // This will make the display update at 10Hz.*/
}
// This custom function works somewhat like a serial.print.
// You can send it an array of chars (string) and it'll print
// the first 4 characters in the array.
void s7sSendStringI2C(String toSend)
{
  Wire.beginTransmission(s7sAddress);
 for (int i=0; i<4; i++)</pre>
  {
   Wire.write(toSend[i]);
 }
 Wire.endTransmission();
}
// Send the clear display command (0x76)
// This will clear the display and reset the cursor
void clearDisplayI2C()
{
 Wire.beginTransmission(s7sAddress);
 Wire.write(0x76); // Clear display command
  Wire.endTransmission();
}
// Set the displays brightness. Should receive byte with the v
alue
// to set the brightness to
// dimmest----->brightest
      0-----255
11
void setBrightnessI2C(byte value)
{
  Wire.beginTransmission(s7sAddress);
  Wire.write(0x7A); // Set brightness command byte
  Wire.write(value); // brightness data byte
  Wire.endTransmission();
}
// Turn on any, none, or all of the decimals.
// The six lowest bits in the decimals parameter sets a decim
al
// (or colon, or apostrophe) on or off. A 1 indicates on, 0 o
ff.
// [MSB] (X)(X)(Apos)(Colon)(Digit 4)(Digit 3)(Digit2)(Digit
1)
void setDecimalsI2C(byte decimals)
{
  Wire.beginTransmission(s7sAddress);
  Wire.write(0x77);
```

```
Wire.write(decimals);
Wire.endTransmission();
```

}

Now SPI.transfer() s from the last example are replaced with Wire.write() s. And instead of toggling a SS pin, we use Wire.beginTransmission(address) and Wire.endTransmission(). Easy enough!

# **Going Further**

Now that you're comfortable using one of the Serial 7-Segment Displays, why not check out some of these related tutorials:

- Using the OpenSegment The OpenSegment is the big brother to the Serial 7-Segment Display. They run on the same firmware, however the OpenSegment is about twice as big.
- Using GitHub All of the Serial 7-Segment Display's hardware design and firmware files are open-source. They're posted on github. Check out this tutorial if need help downloading from github.
- Using GitHub to Share with SparkFun Since this product is opensource, we encourage our customers to use and modify our source files. Then you can share them with us, and we can make the product better!

#### Resources

For even more information, please check out the Serial 7-Segment's github repository. There you'll find:

- Datasheet A Wiki containing all of the information you should need to use the display.
- Arduino Example Code galore We went a little crazy with the test code. You'll find something useful here.
- Firmware If you're interested in modifying the behavior of the S7S, definitely check out the firmware (written in Arduino).
  - In addition to the firmware, you'll also need to add the SevSeg library to your Arduino install.
- Hardware The Eagle files are hosted here. Do you want to make your own version of the display? Go for it! This is an open-source project.